guía R

# manual do cablerouter technicolor TC7230

ÍNDICE

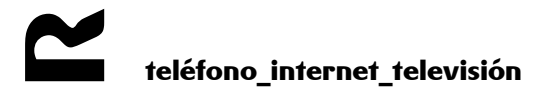

páxina 1 de 25

| 1 | INTRODUCIÓN                                                                    | 3                                |
|---|--------------------------------------------------------------------------------|----------------------------------|
| 2 | LED E PORTOS                                                                   | 4                                |
|   | <ul> <li>2.1 SECUENCIA DE ACTUALIZACIÓN</li> <li>2.2 PARTE SUPERIOR</li> </ul> | 5<br>5                           |
| 3 | CONFIGURACIÓN BÁSICA                                                           | 6                                |
|   | <ul> <li>3.1 Configuración por defecto</li></ul>                               | 6<br>10                          |
| 4 | CONFIGURACIÓN DO EQUIPO SEGUNDO SERVIZO                                        | 12                               |
|   | <ul> <li>4.1 CAMBIO DE CONTRASINAL</li></ul>                                   | 12<br>13<br>14<br>17<br>17<br>17 |
| 5 | MODO BRIDGE                                                                    | 21                               |
|   | 5.1 CONECTARSE AO EQUIPO ESTANDO EN MODO BRIDGE                                | 21                               |
| 6 | MULTIMEDIA                                                                     | 21                               |
|   | 6.1 Acceder AO CONTIDO COMPARTIDO                                              | 22                               |
| 7 | GARDADO E RESTAURACIÓN DA CONFIGURACIÓN                                        | 25                               |

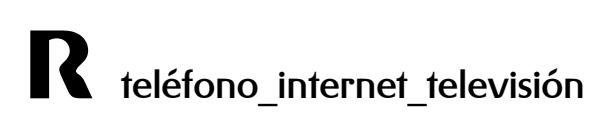

## 1 Introdución

Esta guía presenta as características e a interface de xestión do cablerouter Technicolor TC7230. Este router utilizarase para dar acceso a Internet a unha LAN de cliente.

Presenta dúas redes wifis independentes, a clásica de 2,4Ghz e unha rede en 5Ghz, coa que é capaz de ofrecer velocidades reais por enriba dos 300Mbps.

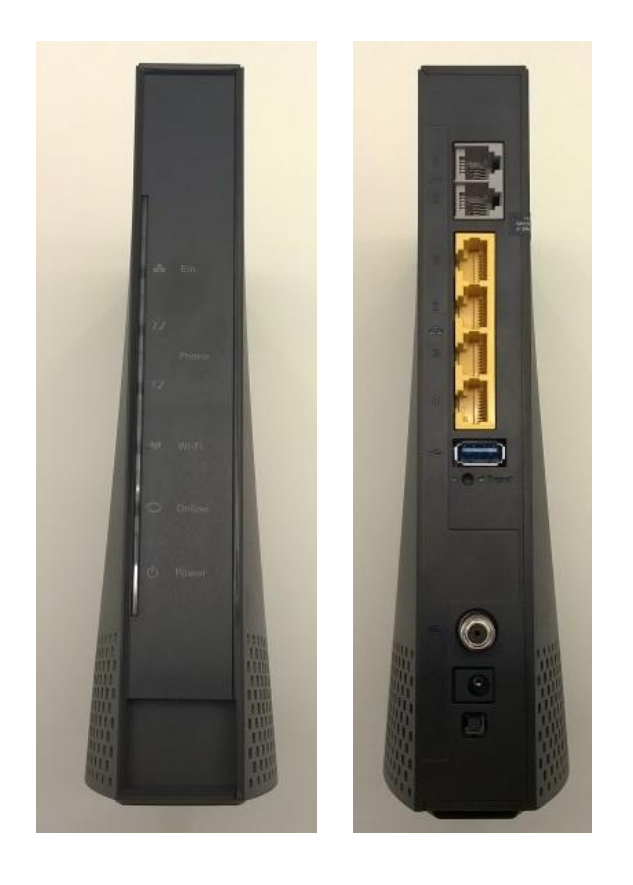

#### 2 LED e portos

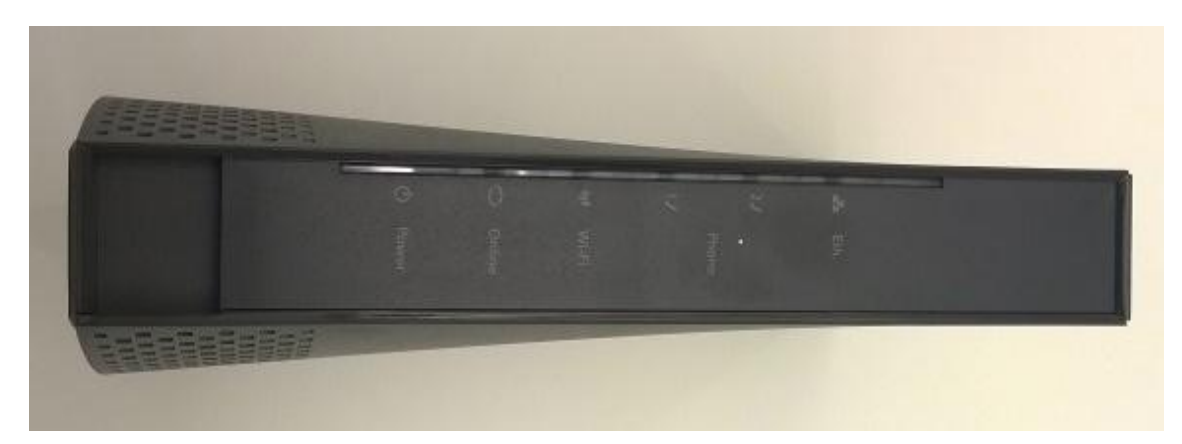

De esquerda a dereita:

Power: se está verde, o equipo está acendido.

Online: se parpadea é que el equipo está a realizar o proceso de escaneado e rexistro.

Se está fixo é que está rexistrado e navega correctamente.

WIFI: se está acendido, o wifi está funcionando.

Tel 1-2:

- se está apagado: interface non activada no ficheiro de configuración docsis.
- se parpadea: interface activada pero falla a provisión da interface ou o rexistro.
- se está fixo: interface activada e correctamente provisionado.

Ethernet: se está acendido, hai algún equipo conectado no switch Ethernet.

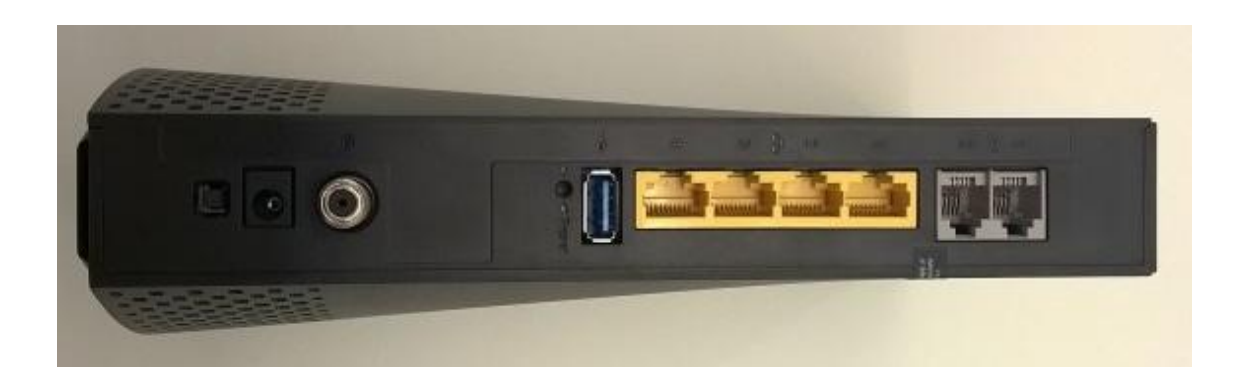

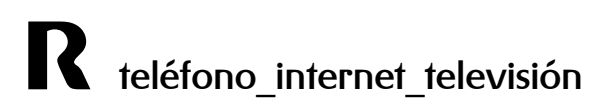

- 1- Botón acendido
- 2- conector de alimentación
- 3- F-Conector
- 4- botón de reset a valores de fábrica (ao carón do USB)
- 5- porto USB
- 6- catro portos ethernet
- 8- portos RJ22 de telefonía

#### 2.1 Secuencia de actualización

Cando o equipo está descargando un firmware, os leds de telefonía e ethernet apáganse e os de wifi, online e power altérnanse nesa orde ata que finaliza a descarga, momento no que se reinicia para aplicar os cambios.

#### 2.2 Parte superior

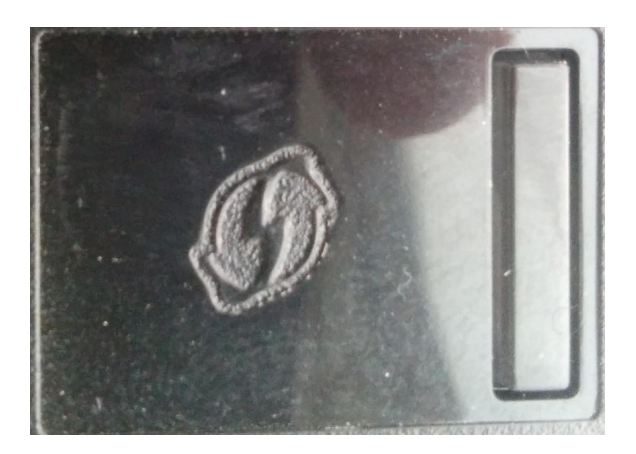

Na parte superior do equipo hai localizado un botón coa función de acender e apagar as interfaces wifi.

Se ao tocar o botón se apaga a wifi, o led wifi tamén se apagaría.

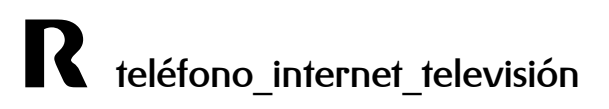

## 3 Configuración básica

Recomendámosche que entres na web de clientes **clientes.mundo-r.com**, no apartado **configurar internet > configura mi router**, para modificar de forma sinxela a configuración do equipo.

Con este servizo podes xestionar o teu router e resolver problemas da túa conexión a internet:

- dende cualquier acceso a internet e con total seguridade
- sempre sobre a mesma web independentemente do router (de **R**) que teñas
- para realizar os cambios de configuración máis habituais, como modificación de parámetros do wifi ou a redirección de portos

Ademais, na pestana diagnóstico tnes varias ferramentas que te axudarán a encontrar solucións. Por exemplo, o test de autodiagnóstico, para resolver rápida e comodamente os problemas máis comunes da túa conexión a internet.

Se prefieres entrar directamente ao router, este equipo permíteche a administración local a través dun servidor http integrado e dunha serie de páxinas web de diagnóstico e configuración.

Esta interface web usarase para configurar os parámetros e aplicalos ao dispositivo.

Tras conectarnos á interface ethernet do equipo, se temos DHCP habilitado no PC, o

router asignaramos unha dirección dende a que poderemos acceder á URL

http://192.168.0.1 usando un navegador. A primeira pantalla que aparece é a de Status, para a que non fai falla login.

A continuación descríbese a configuración por defecto do equipo, os pasos necesarios para configuralo e a activación do acceso remoto.

#### 3.1 Configuración por defecto

Os valores de fábrica do router son os seguintes:

• Para a WAN:

Accedendo ao cablerouter por "Network >WAN" vemos a configuración por defecto para a wan.

| Status -                                                                | Network - Advanced - Firewall - Parental Control - Wireless - USB                                                                                                    |
|-------------------------------------------------------------------------|----------------------------------------------------------------------------------------------------|
| LAN<br>VAN                                                              | Network WAN : This page allows configuration and status of the internal DHCP client for th                                                                                                    |
| Computers<br>DDNS<br>Time<br>FTP Diagnostics<br>Portbase<br>Passthrough | WAN         IPv4 Address:       178.60.1.144         MAC Address:       58:23:8c:78:11:87         Duration       D: 01 H: 00 M: 00 S: 00         Expires:       Fri Dec 12 01:24:39 2014         IPv4 DNS Servers:       213.60.205.175         213.60.205.173       212.51.32.254 |
|                                                                         | Release WAN Lease Renew WAN Lease   WAN Connection Type DHCP   Ipv4 MTU Size 0   (256-1500 octets, 0 = use default)   Spoofed MAC Address 00:00:00:00:00                                                                                                    |

#### Para a LAN:

Accedendo por "Network > Lan" vemos a configuración por defecto para a rede local.

| Status -                | Network -                       | Advanced -                               | Firewall - Parental Control - Wireless - USB                                                                    |
|-------------------------|---------------------------------|------------------------------------------|----------------------------------------------------------------------------------------------------|
| LAN                     | Netw                            | ork                                      |                                                                                                    |
| WAN                     | LAN :                           | This page allo                           | ws configuration and status of the optional internal DHCP serve                                                 |
| Computers               |                                 |                                          |                                                                                                    |
| DDNS                    | Netw                            | ork Configura                            | tion                                                                                                    |
| Time                    | IP Add                          | dress:                                   | 192.168.0.1                                                                                                    |
| Time                    | Subne                           | et Mask:                                 | 255.255.255.0                                                                                                   |
| FTP Diagnostics         | MAC A                           | Address                                  | 58:23:8c:78:11:89                                                                                               |
| Portbase<br>Passthrough | DHCP<br>Lease<br>Lease<br>Lease | Server<br>Pool Start<br>Pool End<br>Time | <ul> <li>Yes</li> <li>No</li> <li>192.168.0.10</li> <li>192.168.0.254</li> <li>604800</li> <li>Apply</li> </ul> |

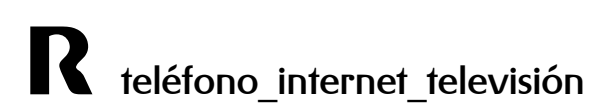

#### • Para a Wireless LAN :

#### Accedendo por "Wireless > Radio settings"

| Gateway VoIP    |                                                                                                    |  |  |  |  |  |  |
|-----------------|----------------------------------------------------------------------------------------------------|--|--|--|--|--|--|
| Status - Ne     | twork - Advanced - Firewall - Parental Control - Wireless - USB                                       |  |  |  |  |  |  |
| Wi-Fi 2.4G      | Wireless                                                                                              |  |  |  |  |  |  |
| Primary Network | <b>802.11 Radio</b> : This page allows configuraton of the Wireless Radio including α channel number. |  |  |  |  |  |  |
| Guest Network   |                                                                                                    |  |  |  |  |  |  |
| Access Control  | Interface Disabled <b>•</b>                                                                           |  |  |  |  |  |  |
| Advanced        | Wireless MAC Address: 58:23:8C:78:11:8A                                                               |  |  |  |  |  |  |
| Bridging        | Output Power 100% 🔻                                                                                   |  |  |  |  |  |  |
| WMM             | 802.11 n-mode Auto ▼<br>Bandwidth 40 Mhz ▼ Current : 20MHz                                            |  |  |  |  |  |  |
| Wi-Fi 5G        | Sideband for Control Channel (40 Mhz only) Lower 🔻 Current : Lower                                    |  |  |  |  |  |  |
| Primary Network | Channel Auto 🔻<br>Current Channel:                                                                    |  |  |  |  |  |  |
| Guest Network   | TPC Mitigation (db) 0 (Off) •                                                                         |  |  |  |  |  |  |
| Access Control  | STBC TX Auto                                                                                          |  |  |  |  |  |  |
| Advanced        | Angle Destructivelese Defects 0.40                                                                    |  |  |  |  |  |  |
| Bridging        | Scan Wireless APs                                                                                     |  |  |  |  |  |  |
| WMM             |                                                                                                    |  |  |  |  |  |  |

#### 3.2 Acceso ao equipo

Tras conectarnos á interface ethernet do equipo, se temos DHCP habilitado no PC, o router asignaranos unha dirección dende a que poderemos acceder á URL <u>http://192.168.0.1</u> usando un navegador.

| technicolor |                                                              |
|-------------|--------------------------------------------------------------|
|             | Login<br>Login : Please enter username and password to login |
|             | Username<br>Password<br>Login                                |

A primeira pantalla que aparece é a de Status, para a que non fai falla login.

Dita pantalla permítenos comprobar o modelo do equipo, a mac, aa versión de firmware.

Para acceder ao cablerouter:

- se o equipo está cos valores de fábrica e non se conectou nunca á rede, pinchamos en
"Log In" deixando o usuario en branco e como password poñemos "admin".

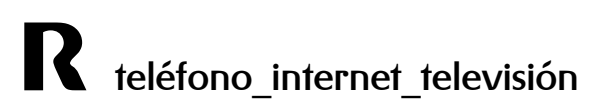

#### Comprobación de firmware

Accediendo á ip do router, por defecto 192.168.0.1, comprobamos a versión de firmware na pantalla de status, no apartado "Software":

| Software       | Status                           |                                          |  |  |
|----------------|----------------------------------|------------------------------------------|--|--|
| Connection     | Software : This page displays in | formation on the current system software |  |  |
| Password       |                                  |                                          |  |  |
| Diagnostics    | Information                      |                                          |  |  |
| Bragnostics    | Standard Specification Compliant | DOCSIS 3.0                               |  |  |
| Event Log      | Hardware Version                 | 1.0<br>STEB.01.26                        |  |  |
| Initial Scan   | Software Version                 |                                          |  |  |
| Switch Mode    | Cable Modem MAC Address          | e0:88:5d:8a:e4:09                        |  |  |
|                | Cable Modem Serial Number        | 00005452401416                           |  |  |
| Backup/Restore | CM Certificate                   | Installed                                |  |  |
| Power          |                                  | ti da                                    |  |  |
|                | Status                           |                                          |  |  |
|                | System Up Time                   | 0 days 00h:54m:40s                       |  |  |
|                | Network Access                   | Allowed                                  |  |  |
|                | Cable Modem IP Address           | 10.1.29.207                              |  |  |

## 4 Configuración do equipo segundo servizo

Os servizos de acceso a Internet ofrecidos habitualmente proporcionan unha dirección IP pública para asignar ao router. Con este esquema, o router debe realizar NAT, é dicir, traducir as direccións IP privadas dos postos da LAN de cliente á dirección pública para permitir o seu acceso a Internet. Este é o servizo típico e o que vén configurado por defecto no equipo.

#### 4.1 Cambio de contrasinal

Par o cambio de contrasinal hai que acceder ao seguiete menú "Status > Password"

| Gateway                                  |                                                                                                    |
|------------------------------------------|----------------------------------------------------------------------------------------------------|
| Status - N                               | etwork - Advanced - Firewall - Parental Control - Wireless - USB                                                         |
| Software<br>Connection                   | Status Password : This page allows configuration of administration access privileges and factory defaults to the system. |
| Password                                 |                                                                                                    |
| Diagnostics<br>Event Log<br>Initial Scan | User Name                                                                                                    |
| Switch Mode<br>Backup/Restore            | Re-enter Password Restore Factory Defaults  Ves  No                                                                      |
| Power                                    | Apply<br>Reset Cable Modem Reboot CM                                                                                     |

Ao entrar, apareceranos a pantalla para cambiar a password. Seleccionaremos o usuario "admin" e como password a parte numérica do login do cliente, pulsamos en "Apply" e xa quedaría cambiado o ususario e a password para acceder ao equipo.

### 4.2 Configuración da LAN:

Para configurar a LAN do equipo imos ao menú "Status > LAN". Aquí podemos definir a ip do router na interface LAN e activar/desactivar o server DHCP así como definir o pool de IP's que se servirá.

| Gateway                 | VoIP      | IP                                                            |                  |                   |                                      |  |
|-------------------------|-----------|---------------------------------------------------------------|------------------|-------------------|--------------------------------------|--|
| Status -                | Network - | letwork - Advanced - Firewall - Parental Control - Wireless - |                  |                   |                                      |  |
| LAN                     | Netwo     | ork                                                           |                  |                   |                                      |  |
| WAN                     | LAN :     | This page allo                                                | ws configuration | i and sta         | atus of the optional internal DHCP : |  |
| Computers               |           |                                                               |                  |                   |                                      |  |
| DDNS                    | Netwo     | Network Configuration                                         |                  |                   |                                      |  |
| Time                    | IP Ado    | ress:                                                         | 192.168.0.1      |                   |                                      |  |
| Time                    | Subne     | t Mask:                                                       | 255.255.255      | 5.0               | ]                                    |  |
| FTP Diagnostics         | MAC A     | MAC Address                                                   |                  | 58:23:8c:78:11:89 |                                      |  |
| Portbase<br>Passthrough | DHCP      | Server                                                        | 🖲 Yes 🔍          | No                | 1                                    |  |
|                         | Lease     | Pool Start                                                    | 192.168.0.1      | 0                 |                                      |  |
|                         | Lease     | Pool End                                                      | 192.168.0.2      | 54                |                                      |  |
|                         | Lease     | Time                                                          | 604800           |                   |                                      |  |
|                         |           |                                                               | Apply            |                   |                                      |  |

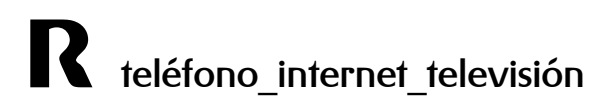

#### 4.3 Configuración da WLAN:

Primeiramente hai que asegurarse de que as wifi (2,4Ghz e 5Ghz) están activas ou se queremos só unha delas. Para iso, en "Wireless", hai que consultar na opción de cada interface que está seleccionado "Enabled"

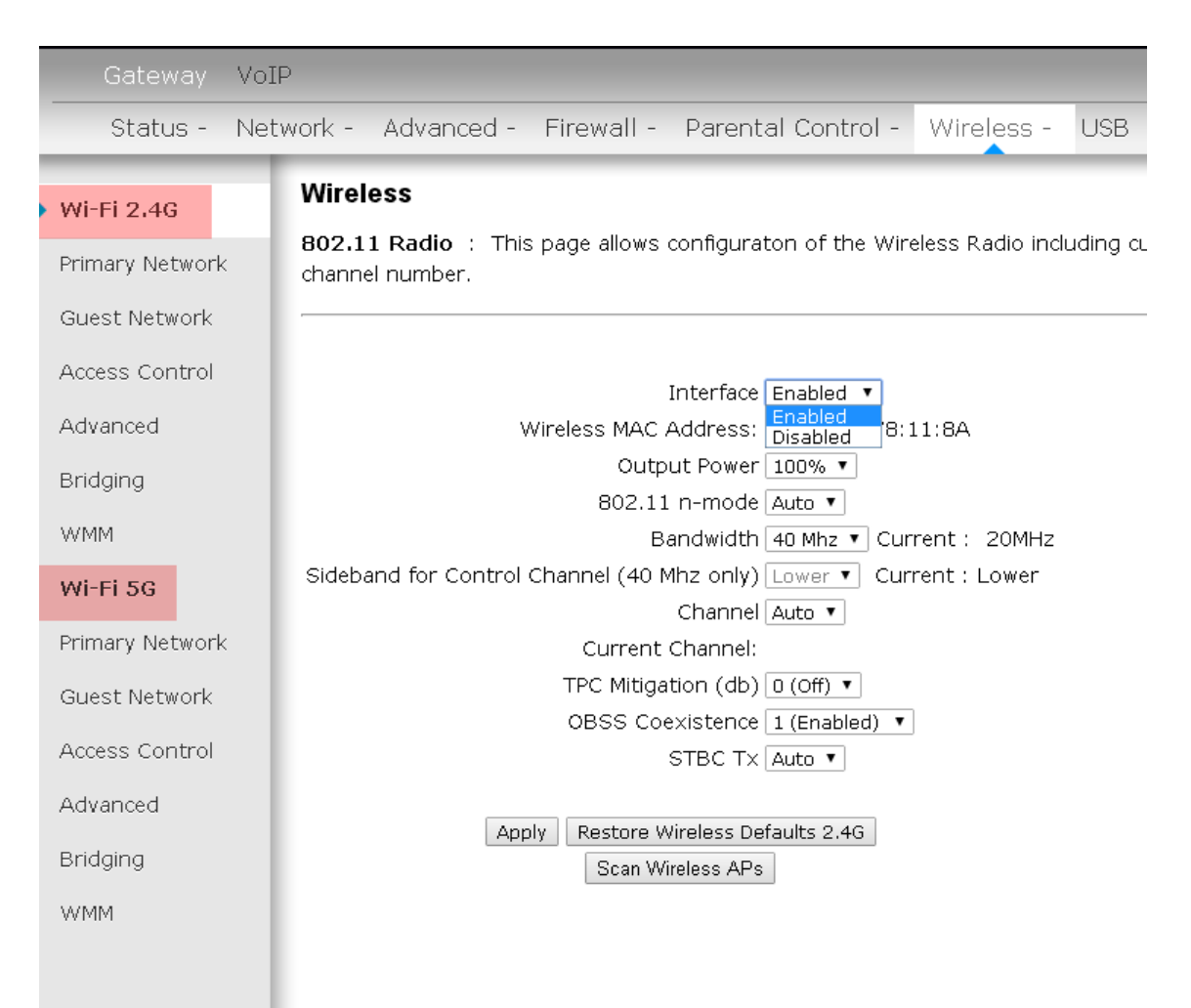

Neste menú tamén poderemos configurar o SSID da maneira desexada.

En el campo **Channel Width** seleccionaremos el ancho de canal, que se recomienda tenerlo en 20Mhz para la red de 2,4Ghz en caso de que existan más wifis alrededor y 40Mhz para la de 5ghz

Este equipo soporta wifi ac, por lo que incluso podríamos usar un ancho de canal de 80Mhz si el cliente dispone de equipos de clientes comptabible con esta tecnología.

En **Channel** elegiremos un canal que creamos conveniente en función de otras redes wireless que existan en nuestra zona y puedan crear interferencias.

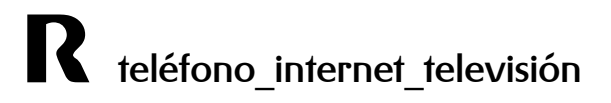

A canle para a banda de 2,4Ghz debería ser unha destas tres: 1, 6 ou 11. No caso da banda de 5Ghz é recomendable usar as canles 36, 40, 44 e 48.

En Wide Channel deixamos o que nos asigna por defecto.

Na pestana "Primary Network" de cada interface, configurarase a parte do nome do **SSID e seguridade**.

| Wi-Fi 2.4G        | Wireless                                                       |                                          |
|-------------------|----------------------------------------------------------------|------------------------------------------|
| Primary Network   | 802.11 Primary Network : This page allows configurate          | on of the primary wireless Network and i |
| Guest Network     |                                                                |                                          |
| Access Control    | Primary Network Tech_D0018028 (c0:d9:62:ff:f1:29)              |                                          |
| Advanced          | Primary Network Enabled ▼<br>Network Name (SSID) Tech_D0018028 | Automatic Security Configuration         |
| Bridging          | Closed Network Open 🔻                                          |                                          |
| WMM               | AP Isolate Disabled ▼<br>WPA Enterprise Disabled ▼             |                                          |
| Wi-Fi 5G          | WPA-PSK Disabled V                                             |                                          |
| • Primary Network | WPA2 Enterprise Disabled  WPA2-PSK Enabled                     |                                          |
| Guest Network     |                                                                |                                          |
| Access Control    | WPA/WPA2 Encryption AES WPA Pre-shared Key                     | ]                                        |
| Advanced          | Show Key                                                       | -                                        |

É recomendable asegurarse de que o SSID da rede de 2,4Ghz e a de 5Ghz non sexa o mesmo. Usualmente diferéncianse engadindo "\_5G" ao SSID da 5Ghz.

Se a tarxeta do cliente non soporta o wifi N, poderase activar o funcionamento do router no estándar b/g seleccionando en **802.11n Mode** a opción "off".

802.11 n-mode Auto 🔻 Off.

Prémese o botón de **Apply** para que os cambios teñan efecto.

a) Con WPA/WPA2

Hoxe en día é recomensable deixar só activado WPA2 a non ser que o cliente teña algún equipo antigo que sóo traballe con WPA.

Deixamos os campos por defecto e en **Pre-shared Key** introducimos o login do cliente seguidos dos ceros necesarios ata chegar a 13 díxitos. Pulsamos en "Save Settings" e gardamos os cambios.

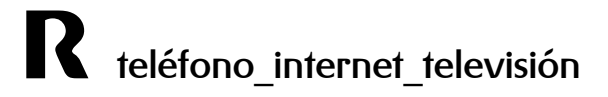

No caso de usar o dobre ancho de canle (40 Mhz) usar a encriptación "AES", sen TKIP

b) Con WEP

| Primary I | Network Tech_D00  |               |                                  |
|-----------|-------------------|---------------|----------------------------------|
|           | Primary Network   | Enabled 🔻     | Automatic Security Configuration |
| Netw      | vork Name (SSID)  | Tech_D0018028 | Disabled 🔻                       |
|           | Closed Network    | Open 🔻        |                                  |
|           | AP Isolate        | Disabled 🔻    |                                  |
|           | WPA Enterprise    | Disabled 🔻    |                                  |
|           | WPA-PSK           | Disabled 💌    |                                  |
|           | WPA2 Enterprise   | Disabled 💌    |                                  |
|           | WPA2-PSK          | Disabled 🔻    |                                  |
|           |                   |               |                                  |
| WPA/      | WPA2 Encryption   | Disabled 🔻    |                                  |
| WP        | A Pre-shared Key  | •••••         |                                  |
|           |                   | Show Key      |                                  |
|           | RADIUS Server     | 0.0.0         |                                  |
|           | RADIUS Port       | 1812          |                                  |
|           | RADIUS Key        |               |                                  |
|           |                   |               |                                  |
| Group Key | Rotation Interval | 0             |                                  |
| WPA/WPA2  | Re-auth Interval  | 3600          |                                  |
|           |                   |               |                                  |
|           | WEP Encryption    | Disabled 🔹    |                                  |

Para poder activar WEP, é necesario previamente desactivar todas as anteriores opcións de seguridade.

| WEP Encryption | WEP (128-bit) 🔻 |
|----------------|-----------------|
| 0              | Disabled        |
| y              | WEP (64-bit)    |
| X              | WEP (128-bit)   |
| ^              | Dibabica -      |

Despois só haberá que cubrir o campo passphrase co login seguido de tantos ceros como sexa posible.

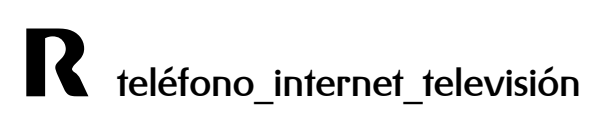

## 4.4 Configuración servizo de acceso a internet con NAT e servidores internos

Para esta configuración débense seguir todos os pasos do apartado anterior. Tras isto procederase á apertura de portos a servidores internos con direccionamento privado.

#### 4.4.1 Redirección total de portos (DMZ).

Todas as conexións entrantes redirigiranse a un equipo da LAN. Para isto débese acceder á pestana **DMZ** dentro de menú **Advanced** na opción **DMZ Host**.

Só hai que introducir a IP á que queremos redireccionar todo o tráfico e pulsar "Aplly".

| Gateway                                    | VoIP              | PIP                                                                                                    |               |                       |                |  |
|--------------------------------------------|-------------------|----------------------------------------------------------------------------------------------------|---------------|-----------------------|----------------|--|
| Status -                                   | Network -         | Advanced -                                                                                                    | Firewall -    | Parental Control -    | Wireless - USB |  |
| Options                                    | Adva              | nced                                                                                                    |               |                       |                |  |
| IP Filtering                               | DMZ H<br>or visit | <b>DMZ Host (Exposed Host)</b> : This page allows configuration of a specific networ or visible directly to the WAN (Public Internet). This may be used when problem ap |               |                       |                |  |
| MAC Filtering with port triggers. Entering |                   |                                                                                                    |               | ans there are no expo | osed hosts.    |  |
| Port Filtering                             |                   |                                                                                                    |               |                       |                |  |
| Forwarding                                 | DMZ A             | Address 192.16                                                                                                    | <b>B.O.</b> 0 |                       |                |  |
| Port Triggers                              |                   | Apply                                                                                                    |               |                       |                |  |
| DMZ Host                                   |                   |                                                                                                    |               |                       |                |  |
| RIP Setup                                  |                   |                                                                                                    |               |                       |                |  |
|                                            |                   |                                                                                                    |               |                       |                |  |

#### 4.4.2 Acceso dende Internet a servidores existentes na red ede área local.

Para poder acceder a servidores (de FTP, Web, correo, etc.) da LAN dende internet, é dicir, dende fóra da rede de área local, é necesario abrir os portos, ou rangos de portos, adecuados no router.

| Gateway Vo                                                               | IP                                                                     |                                |                                   |                                 |               |                         |                        |                                       |                         |                |                          |
|--------------------------------------------------------------------------|------------------------------------------------------------------------|--------------------------------|-----------------------------------|---------------------------------|---------------|-------------------------|------------------------|---------------------------------------|-------------------------|----------------|--------------------------|
| Status - Ne                                                              | etwork - Adva                                                          | inced -                        | Firev                             | vall - Pa                       | arental       | Control                 | - Win                  | eless - USB                           |                         |                |                          |
| Options<br>IP Filtering<br>MAC Filtering<br>Port Filtering<br>Forwarding | Advanced<br>Forwarding<br>servers, mail<br>port number:<br>Create IPv4 | : This<br>servers<br>s is also | page all,<br>, etc. so<br>provide | ows for ind<br>they can t<br>d. | coming re     | equests :<br>sible fron | on specif<br>n the pub | ic port number:<br>blic internet. A 1 | s to reac<br>table of c | h web<br>commo | servers, FTP<br>mly used |
| Port Triggers                                                            | Port Triggers                                                          |                                |                                   |                                 |               |                         |                        |                                       |                         |                |                          |
| DMZ Host                                                                 | Ir                                                                     | iternal                        |                                   |                                 | External      |                         |                        |                                       |                         |                |                          |
| RIP Setup                                                                | IP Address                                                             | Start<br>Port                  | End<br>Port                       | IP<br>Address                   | Start<br>Port | End<br>Port             | Protocol               | Description                           | Enabled                 |                | Remove All               |
|                                                                          | 192.168.0.53                                                           | 80                             | 80                                | 0.0.0.0                         | 6980          | 6980                    | ТСР                    | prueba_gestion                        | Yes                     | Edit           | Remove                   |
|                                                                          | UPNP port i<br>Protocol Start                                          | nappin<br>Port End             | g<br>I Port Des                   | scription                       |               |                         | -                      |                                       |                         |                |                          |

#### Para isto, accedemos ao menú Advanced, á opción Forwarding

#### Premendo na icona:

Create IPv4

## Despregarase o menú para a creación dunha redirección, na que teremos dúas vías para crear a regra:

| Level TD Address     |          |     |  |
|----------------------|----------|-----|--|
| Local IP Address:    | 0.0.0.0  |     |  |
| External IP Address: | 0.0.0    |     |  |
| Service Name:        | AIM Talk | ¥   |  |
|                      |          | Add |  |
|                      |          |     |  |
| Local IP Address     | 0.0.0    |     |  |
| Local Start Port     | 0        |     |  |
| Local End Port       | 0        |     |  |
| External IP          | 0.0.0    |     |  |
| External Start Port  | 0        |     |  |
| External End Port    | 0        |     |  |
| Protocol             | TCP 🔻    |     |  |
| Description          |          |     |  |
| Enabled              | Off ▼    |     |  |

A primeira parte, **"Known Rule adder**", trátase de crear regras para comúns usando en ambos os lados, equipo interno e porto externo, o porto estándar do servizo. Por exemplo, para HTTP, hará unha redirección das peticións que cheguen ao porto 80 na parte pública ao porto 80 da IP interna designada.

| Service Name:       | AIM Talk                   | ۲ |
|---------------------|----------------------------|---|
|                     | FIP Server                 |   |
|                     | Gamespy Arcade (6500)      |   |
|                     | Gamespy Arcade (6700)      |   |
|                     | Gamespy Arcade (12300)     |   |
| Local IP Address    | Gamespy Arcade (27900)     |   |
|                     | Gamespy Arcade (28900)     |   |
| Local Start Port    | Gamespy Arcade (23000)     |   |
| Level Feed Beet     | HTTP Server                |   |
| Local End Port      | HTTPS Server               |   |
| Extornal ID         | iMesh/KaZaA                |   |
|                     | Mail Server (SMTP)         |   |
| External Start Port | Microsoft Remote Desktop   |   |
| External Stare Fore | MSN Game Zone (6667)       |   |
| External End Port   | MSN Game Zone (28800)      |   |
|                     | MSN Game Zone (DX) (2300)  |   |
| Protocol            | MSN Game Zone (DX) (47624) |   |
| Description         | NNTP Server                |   |
| Description         | PPTP Server                |   |
| Enabled             | Secure Shell Server (SSH)  |   |
| Enabled             | Steam Games (27030)        | - |
|                     |                            |   |

A seguinte parte permite a creación de redireccións sen estar suxeitas a portos estándar e podendo realizar direccionamentos a portos distintos do externo ao interno. Por exemplo, pasar as peticións que chegan ao 8080 ao porto 80 dunha ip local.

| Local IP Address    | 0.0.0.0 |
|---------------------|---------|
| Local Start Port    | 0       |
| Local End Port      | 0       |
| External IP         | 0.0.0.0 |
| External Start Port | 0       |
| External End Port   | 0       |
| Protocol            | TCP V   |
| Description         |         |
| Enabled             | Off ▼   |

- En *local IP Adrres* seleccionamos a IP do ordenador onde queremos recibir a redirección e o puerto onde estará escoitando.

- En *Local Start Port* seleccionaremos o puerto de inicio a onde se redireccionarán as peticións.

No Local End Port seleccionaríamos o ultimo porto que se queira usar na redirección. Se só se desexa redireccionar a un porto, hai que inserir o mesmo porto nos dous recadros.
Se se marca unha IP en *external*, só se permitirán conexións dende dita IP. É por iso que para a maioría de servizos hai que deixalo en 0.0.0.0, que significa todas permitidas.
En *External Start e End Port* introduciríamos os portos que desexamos redireccionar da parte pública.

- Protocol: permítenos redireccionar só peticións TCP, UDP ou as dúas

- Enabled: importante seleccionar ON para que a regra funcione

Por último, hai que pulsar en Apply para que a configuración teña efecto.

## 5 Modo bridge

No menú "Switch Mode" é onde poderemos escoller o modo de traballo do equipo.

| Gateway Vo             | IP                        |                                                                                           |
|------------------------|---------------------------|-------------------------------------------------------------------------------------------|
| Status - Wi            | reless                    |                                                                                           |
| Software<br>Connection | Status<br>Switch Mode : ⊤ | his page displays switch mode.                                                            |
| Password               |                           |                                                                                           |
| Event Log              | Cumunt Mada               | Disable Made                                                                              |
| Initial Scan           | Switch Mode               | Disable Mode                                                                              |
| Switch Mode            |                           | Disable Mode<br>IPv4-Only Mode<br>IPv6-Only Mode<br>IPv4+IPv6 Mode<br>Legacy RG IPv4 Mode |

Só é necesario usar dúas opcións:

- Disable mode para que traballe en bridge mode
- Legacy RG IPv4 Mode para que o faga en modo cable-router

#### 5.1 Conectarse al equipo estando en modo bridge

Simplemente accediendo desde un explorador web a la siguiente dirección: http://192.168.100.1

Desde aquí podremos volver a establecer el equipo en modo router o habilitar y deshabilitar las wifis en modo bridge.

## 6 Multimedia

IMPORTANTE: débese validar cada disco duro que queiramos compartir dende a web de xestión para poder compartir contido. Só é necesario a non ser que o disco duro se formatee ou o cpe se reinicie a valores de fábrica.

| Gateway Vol                                   | P                                             |                                            |                          |                     |              |         |              |                 |                |  |
|-----------------------------------------------|-----------------------------------------------|--------------------------------------------|--------------------------|---------------------|--------------|---------|--------------|-----------------|----------------|--|
| Status - Nel                                  | :work -                                       | Advanced - F                               | Firewall - Pa            | renta               | I Control    | - V     | /ireless -   | USB             |                |  |
| Media Server<br>USB Basic<br>Approved Devices | Netwo<br>Approv<br>the netw                   | rk Attached S<br>ed Device Settin<br>vork. | torage<br>ngs : This pag | e allo <sup>.</sup> | ws the conf  | igurat  | ion of the U | B storage devic | es shared over |  |
| Storage Basic                                 | Enable USB Devices connected to the USB port: |                                            |                          |                     |              |         |              |                 |                |  |
| Storage Advanced                              | Approved USB Devices                          |                                            |                          |                     |              |         |              |                 |                |  |
|                                               | Select                                        | Volume Name                                | er                       | Product Free Space  |              | Space ( | Jsed Space   | Total Space     |                |  |
|                                               | Remove                                        | Remove                                     |                          |                     |              |         |              |                 |                |  |
|                                               | Available USB Devices                         |                                            |                          |                     |              |         |              |                 |                |  |
|                                               | Select                                        | Volume Name                                | Manufacturer             | Pro                 | duct         |         | Free Space   | Used Space      | Total Space    |  |
|                                               |                                               | KINGSTON                                   | Kingston                 | Dat                 | aTraveler SE | 9       | 5.20 0       | B 9.44 G        | 3 14.64 GB     |  |
|                                               | Add<br>Apply C<br>Safely F                    | hanges Re<br>Remove Device                 | afresh List              |                     |              |         |              |                 |                |  |

Para eles, unha vez accedido á web de xestión, no menú USB:

Marcamos o recadro do disco duro que se quere compartir e facemos clic en Add.

NOTA: a primeira vez hai que indexar o contido, polo que pode levar máis ou menos tempo dependendo da cantidade de carpetas/arquivos

A partir de aí o disco duro pasará a estar no listado de **Approved USB deviced.** En caso de querer retirar o disco duro, ao igual que nos ordenadores, é recomendable retiralo de forma segura (**Safely Remove Device**).

#### 6.1 Acceder ao contido compartido

Na opción Media Server poderemos activar ou desactivar a compartiación automática dos ficheiros, así como especificar o nome do dispositivo na rede:

| Gateway VoIF                                        |                                                                                                    |
|-----------------------------------------------------|----------------------------------------------------------------------------------------------------|
| Status - Netv                                       | work - Advanced - Firewall - Parental Control - Wireless - USB                                                                                                    |
| <ul> <li>Media Server</li> <li>USB Basic</li> </ul> | Media Server         Configuration : This page controls configuration and scanning of the cable modem's media server.                                                                                                    |
| Approved Devices                                    |                                                                                                    |
| Storage Basic                                       | Media Server                                                                                                    |
| Storage Advanced                                    | Media Server Name     TC7210-DMS       Apply Basic Settings                                                                                                    |
|                                                     | Scan Settings          • Scan All Files         • Scan Files By Type         • Scan Files By Type         • Scan Fi |

Por defecto dito nome é TC7230-DMS, co cal se estamos no mesmo grupo de traballo e escribimos o seguinte na barra de "executar" de Windows, accederemos ao contido compartido no TC7230:

|                 | Escriba el nombre del programa, carpeta, documento o<br>recurso de Internet que desea abrir con Windows. |
|-----------------|----------------------------------------------------------------------------------------------------|
| A <u>b</u> rir: | \\TC7230-DMS                                                                                             |
|                 | 😵 Esta tarea se creará con privilegios administrativos.                                                  |

Dende unha aplicación cliente DLNA, só habería que buscar a emisora TC7230-DMS, se obviamente se deixou o nome por defecto.

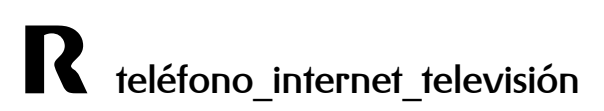

Na opción **USB Basic** teremos un acceso rápido á activación ou desactivación dos distintos servizos, así como a súa configuración:

| Status - Nei                                          | twork - Advanced - Firewall - Parent                                                                                                  | al Contro               | ol - Wireless                                        | s - USB    |                                                                         |
|-------------------------------------------------------|----------------------------------------------------------------------------------------------------|-------------------------|------------------------------------------------------|------------|-------------------------------------------------------------------------|
| Media Server<br>> USB Basic                           | USB Connected Devices<br>Configuration : This page allows basic cor                                                                   | ntrol of the            | e USB devices sł                                     | nared over | the network.                                                            |
| Approved Devices<br>Storage Basic<br>Storage Advanced | Enable USB Devices connected to the USB<br>port<br>Enable USB Devices to be Shared Storage<br>Enable the Media Server (DLNA)<br>Apply | ● All<br>● Yes<br>● Yes | <ul> <li>Approved</li> <li>No</li> <li>No</li> </ul> | ● None     | Approved Devices<br>Storage Configuration<br>Media Server Configuration |

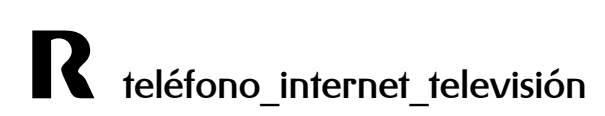

## 7 Gardado e restauración da configuración

Para gardar e restaurar a configuración imos ao menú Status, á opción Backup/restore.

| Gateway VoII                       |                                                                                                    |
|------------------------------------|----------------------------------------------------------------------------------------------------|
| Status - Net                       | work - Advanced - Firewall - Parental Control - Wireless - USB                                                              |
| Software                           | Status                                                                                                    |
| Connection                         | <b>Backup/Restore Settings</b> : This page allows you to save your current settings loc restored settings previously saved. |
| Password                           |                                                                                                    |
| Diagnostics                        | Backup                                                                                                    |
| Event Log                          | Backup                                                                                                    |
| Initial Scan                       | Restore Settings                                                                                                    |
| Switch Mode                        | Seleccionar archivo Ningún archivo seleccionado Restore                                                                     |
| <ul> <li>Backup/Restore</li> </ul> |                                                                                                    |

Para gardar a configuración pulsamos o botón **Back Up e** realizarase a descarga da configuración actual do cpe ao ordenador.

Para restaurar a configuración, pulsamos o botón **Seleccionar arquivo**, seleccionamos o ficheiro no noso pc e pulsamos o botón **Restore**. Poden xurdir problemas con algúns navegadores, en tal caso, probar a restaurar o arquivo da configuración noutro navegador.